# 第5章 Combustion 4.0 综合实训

# 5.1 本章的学习目的及任务

### 5.1.1 本章的学习目的

本章综合利用前4章所学的知识,通过几个实例,综合运用 Combustion 中各种功能,为 学生在实际操作中提供灵感和技术支持。

### 5.1.2 本章的学习任务

- (1)风吹布效果。
- (2) 火焰字片头特效。
- (3) 放大镜。
- (4) 3G 电影"梦游宇宙"飞船降落特效。

### 5.2 风吹布效果

### 5.2.1 相关知识

在本实例中应用了 Paint 中的笔刷设定功能、渐变色填充功能、遮罩功能及四点跟踪功能。 为了产生更好的效果,可以把背景设置为一个动态的自然界的素材,这样会更能体现风吹动的 效果。

### 5.2.2 效果分析

本例利用 Paint 和跟踪技术模拟一种风吹动四角固定的布所出现的变形效果,如图 5-1 所示。

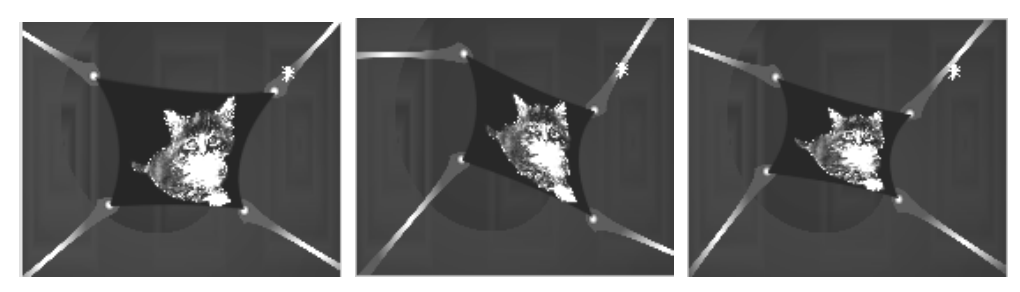

图 5-1 最终效果图

#### 5.2.3 任务的实现

5.2.3.1 新建合成,导入素材

(1) 启动 Combustion 软件,选择 File→New (打开) 命令,或使用快捷键 Ctrl+N,参数 设置如图 5-2 所示。

(2) 按 Ctrl+I 组合键导入素材,导入素材文件夹 source\Chapter5\5.2 中的 Cat.jpg 素材图片。 5.2.3.2 创建 Paint 层

(1) 右击合成, 在弹出的菜单中选择 New Layers 命令, 并进行如图 5-3 所示的设置。

|                                                                                                    | New                                                                      |   |
|----------------------------------------------------------------------------------------------------|--------------------------------------------------------------------------|---|
|                                                                                                    | Type Paint · · · · · · · · · · · · · · · · · · ·                         |   |
|                                                                                                    | Format Options                                                           |   |
|                                                                                                    | PAL D1                                                                   | 4 |
| PAL D1 ÷                                                                                                    | Output Size: 720 x 576<br>Depth: 8 Bit                                   |   |
| Width 720 Height 576                                                                                             | Frame Aspect Ratio: 1.333 (4:3)<br>Pixel Aspect Ratio: 1.067             |   |
| Pixel Aspect Ratio 1.07 PAL D1 +                                                                                 | Frame Rate: 25.00 frames per second<br>Field Order: Upper First          |   |
| Frame Rate 25.00 25 fps 💠                                                                                        |                                                                          | 1 |
| Fields No Fields Upper First Lower First                                                                         | Duration 00:00:06:00 Bit Depth 8 bit 3<br>Background Color Y Transparent |   |
| Duration 00:00:06:00         Bit Depth         8 bit \$           BG Color         // Mode         2D         3D | OK Cancel                                                                | ] |

图 5-2 合成参数设置

图 5-3 "新建层"对话框

(2)在该层利用■工具绘制一个矩形背景。矩形的填充模式设为"渐变填充",渐变的参数如图 5-4 所示。

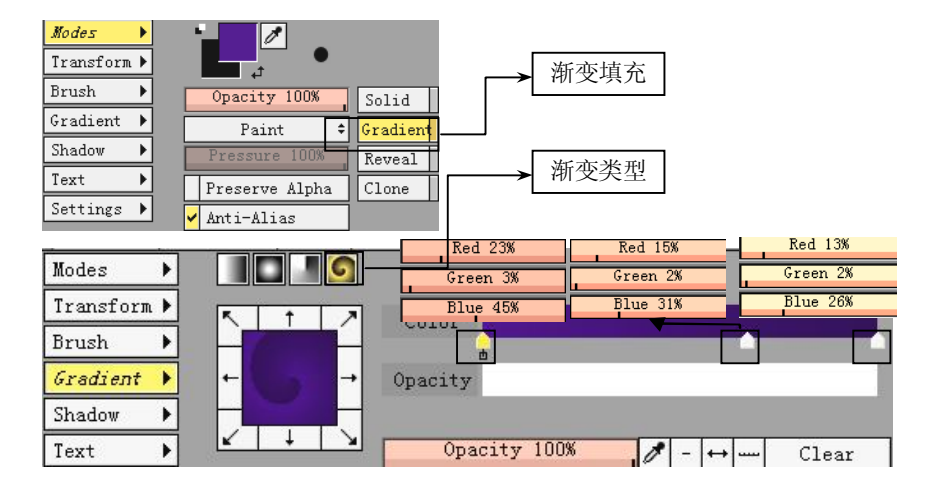

图 5-4 矩形背景参数设置

(3) 在该 Paint 层定义一个方形的新笔刷, 笔刷参数如图 5-5 所示。

(4)使用变形工具更改绘制图案的大小,并在 Modes 控制面板中更改笔刷的颜色和透明 度,制作出背景效果,如图 5-6 所示。

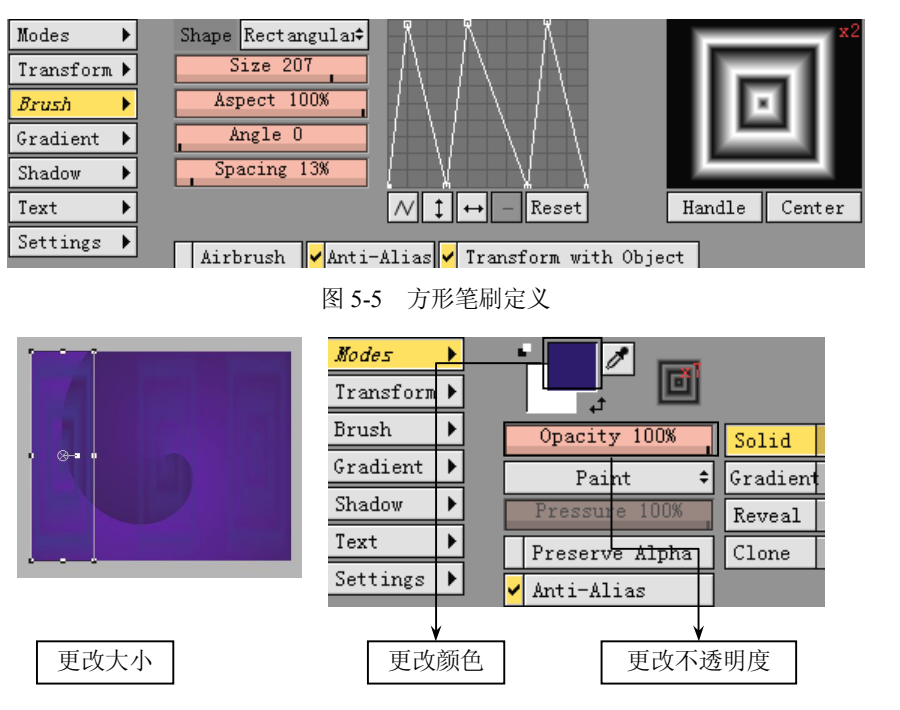

图 5-6 笔刷颜色样式定义

(5) 再建立一个 Paint 层。右击合成,在弹出的菜单中选择 New Layers 命令,并进行与步骤(1)相同的设置。层命名为"拉杆"。

(6)合理利用工具面板中的工具,绘制出四个拉杆。注意每个拉杆都由几部分组成,绘制完成一个拉杆后,要把组成这个拉杆的几个层建立一个组(可用 Ctrl+G 组合键),如图 5-7 所示。只有这样才能统一地控制它们的运动。绘制拉杆时要注意,一定要在杆前端加上白色圆点,在后面的跟踪中要将这些圆点作为跟踪点,所以十分重要。

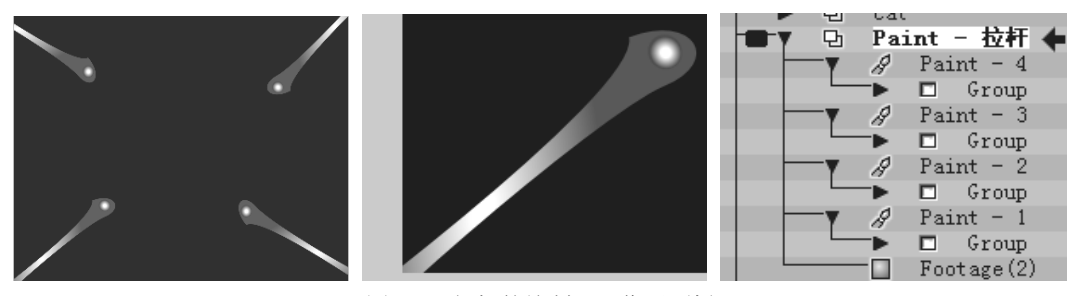

图 5-7 拉杆的绘制及工作区面板

5.2.3.3 创建 Paint 层动画

(1) 打开"动画记录"按钮,选择拉杆层的拉杆1下的组,如图 5-8 所示。对其设定动 画,模拟被风吹后的运动效果,仅需更改 Transform 属性即可,如图 5-9 所示。Timeline 面板 效果如图 5-10 所示。

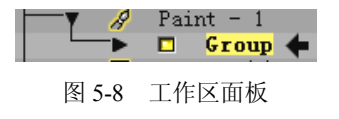

| Modes 🕨     | Position R Rotation R | Scale R      | Shear R | Pivot R |
|-------------|-----------------------|--------------|---------|---------|
| Iransform 🕨 | X 39.57 R 35.63       | X 100.00%    | X 0.00  | X 0.00  |
| Brush 🕨     | Y 82.71               | Y 100.00%    | Y 0.00  | Y 0.00  |
| Gradient 🕨  |                       | Proportional |         |         |

图 5-9 Transform 控制面板

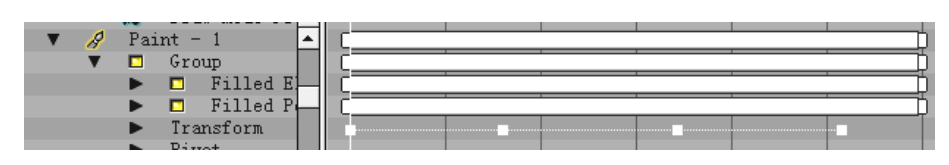

图 5-10 Timeline 面板

(2)用同样的方法,对其他的拉杆制作动画,注意技巧,不要都向同一个方向运动,运动的时间也不要太一致,要符合自然界规律,如图 5-11 所示。

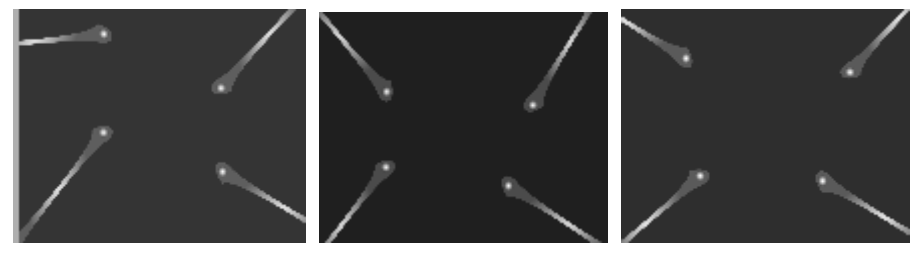

图 5-11 运动效果设置

5.2.3.4 进行跟踪

(1) 关闭"动画记录"按钮,返回第一帧。同时确认 Cat 层在所有图层的最上面。

(2) 选中 Cat 层,在控制面板的 Layer 控制面板中对 Shape 进行设定,设为 4 个控制点, 如图 5-12 所示。

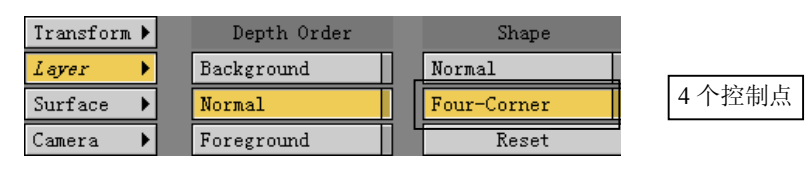

图 5-12 Layer 控制面板参数设置

(3) 调整 4 个控制点的位置, 使 4 个控制点与拉杆的 4 个圆点对齐, 如图 5-13 所示。

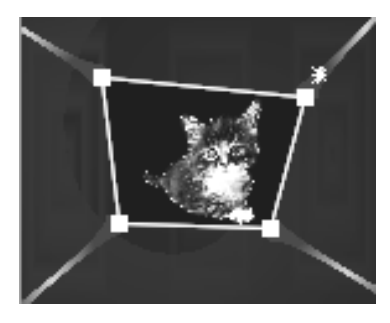

图 5-13 控制点位置设置

(4) 在工作区面板中右击 Cat 层, 在弹出的菜单中选择 Operators→Mask→Draw Mask 命 令, 为该层添加一个遮罩。遮罩的形状和绘制完成的效果如图 5-14 所示。为了效果更加完美, 可以设定遮罩的羽化值为 5 Feather 5 。

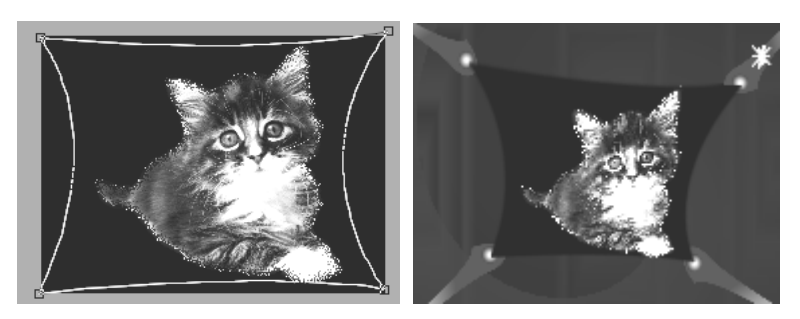

图 5-14 遮罩效果

(5) 配合使用 Shift 键,同时选中 4 个控制点,打开 Tracker 控制面板,设置如图 5-15 所示。

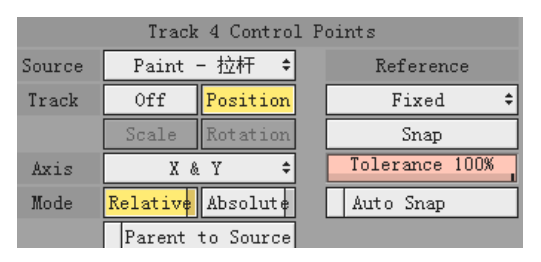

图 5-15 Tracker 控制面板参数设置

(6) 适当调整跟踪框和搜索框的大小和位置,如图 5-16 所示。

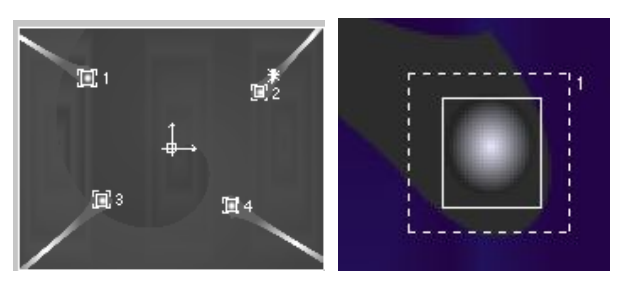

图 5-16 跟踪点设置

- (7) 设置完成后,单击"向右跟踪"按钮进行跟踪。
- (8) 跟踪完成后,返回合成观看效果。
  - 5.3 火焰字片头特效

### 5.3.1 相关知识

本实例综合应用了粒子特效、文字特效及关键帧动画等知识点,读者可以根据自己的创

意来丰富这个实例。

### 5.3.2 效果分析

本例利用 Text、粒子特效、滤镜特效共同制作了一个火焰字的片头特效,效果如图 5-17 所示。

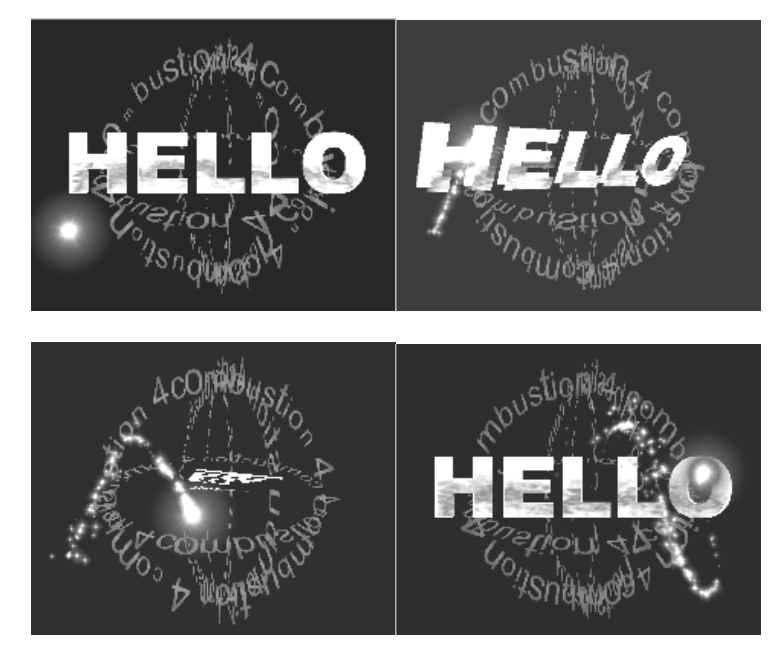

图 5-17 最终效果图

### 5.3.3 任务的实现

5.3.3.1 新建合成,导入素材

(1) 启动 Combustion 软件,选择 File→New (打开) 命令,或使用快捷键 Ctrl+N,参数设置如图 5-18 所示。

| PAL D1 +                |                         |  |  |  |  |
|-------------------------|-------------------------|--|--|--|--|
| Width 720               | Height 576              |  |  |  |  |
| Pixel Aspect Ratio 1.07 | PAL D1 🗘                |  |  |  |  |
| Frame Rate 25.00        | 25 fps =                |  |  |  |  |
| Fields No Fields        | Upper First Lower First |  |  |  |  |
| Duration 00:00:05:00    | Bit Depth 8 bit 🗘       |  |  |  |  |
| BG Color 🗾 🧷            | Mode 2D <mark>3D</mark> |  |  |  |  |

图 5-18 合成参数设置

### 5.3.3.2 创建环形文字

(1) 右击合成,在弹出的菜单中选择 New Layers 命令,创建文字层,进行如图 5-19 所示的设置。

| N | ew                             |                                                                                   |                                                    |                                   |           |   |
|---|--------------------------------|-----------------------------------------------------------------------------------|----------------------------------------------------|-----------------------------------|-----------|---|
|   |                                | -                                                                                 |                                                    |                                   |           |   |
|   | Type                           |                                                                                   | 1                                                  | 'ext                              |           | ŧ |
|   | Name                           | 环形文本                                                                              |                                                    |                                   |           |   |
|   |                                | Format                                                                            | t Optio                                            | ons                               |           |   |
|   |                                | PA                                                                                | L D1                                               |                                   |           | ŧ |
|   | 0<br>Frame As<br>Pixel As<br>F | utput Size:<br>Depth:<br>pect Ratio:<br>pect Ratio:<br>Frame Rate:<br>ield Order: | 720 x<br>8 Bit<br>1.333<br>1.067<br>25.00<br>Upper | 576<br>(4:3)<br>frames p<br>First | er second |   |
|   | Duration (                     | 00:00:05:00                                                                       | Bit                                                | Depth                             | 8 bit     | ŧ |
|   | Background                     | Color                                                                             | 🖌 🖌 Tr                                             | ansparen                          | ıt        |   |
|   |                                |                                                                                   |                                                    | OK                                | Cance     | 1 |
|   |                                |                                                                                   |                                                    |                                   |           |   |

图 5-19 "新建层"对话框

(2) 在工具面板中选择文字工具, 输入 "Combustion 4" 作为文字内容, 并对文字进行 如图 5-20 所示的设置。

| Text 🕨      | Basics 🕨         | 🗖 Face                           | Color                            | 🖉 🥒 Opa                       | acity 100%                          |                                     |
|-------------|------------------|----------------------------------|----------------------------------|-------------------------------|-------------------------------------|-------------------------------------|
| Modes 🕨     | Attributes       | 🗖 Outline                        | Softnes                          | s 0                           |                                     |                                     |
| Transform 🕨 | Layout 🕨         | 🗖 Shadow                         | Source                           | Solid                         | Gradient                            | Texture                             |
| Settings 🕨  | Advanced 🕨       |                                  | Color                            |                               |                                     |                                     |
|             |                  |                                  |                                  | d d                           |                                     |                                     |
|             |                  |                                  | Opacity                          |                               |                                     |                                     |
| Text 🕨      | Basics 🕨         | Path O                           | ptions                           |                               | Varia                               | ation                               |
| Modes 🕨     | Attributes       | Туре                             | Loop 🗘                           | Baseline                      | Amount O                            | Speed 200                           |
|             |                  |                                  |                                  |                               |                                     |                                     |
| Transform 🕨 | Layout 🕨         | Inside                           | Outside                          | Tracking                      | Amount O                            | Speed 200                           |
| Settings    | Layout  Advanced | Inside<br>Path Of                | Outside<br>fset 0%               | Tracking<br>Rotation          | Amount O<br>Amount O                | Speed 200<br>Speed 200              |
| Settings    | Layout           | Inside<br>Path Of<br>Character H | Outside<br>fset 0%<br>Rotation 0 | Tracking<br>Rotation<br>Scale | Amount O<br>Amount O<br>Amount 114% | Speed 200<br>Speed 200<br>Speed 219 |

图 5-20 文字参数设置

(3)把时间线定位在最后一帧,打开"动画记录"按钮,设置该 Text 的属性如图 5-21 所示,制作文字绕环、旋转的效果。

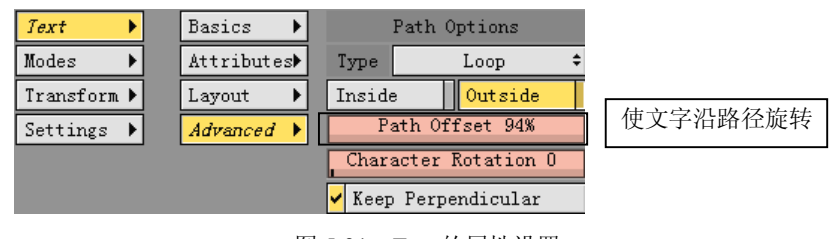

图 5-21 Text 的属性设置

(4)复制出三个环形文本,并调整各个层的 Transform 属性,效果如图 5-22 所示。

(5) 选中所有的 Text 层,按快捷键 Ctrl+E,制作成嵌套层,并为嵌套层命名为"环形文字",如图 5-23 所示。

(6) 选中"环形文字"层,调整其不透明度,设置为47%。

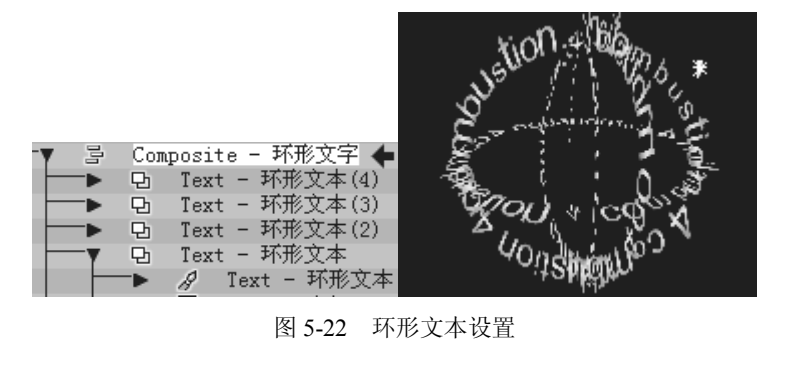

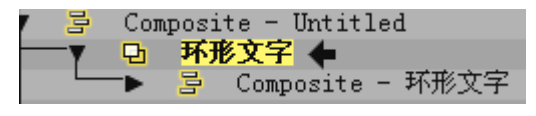

图 5-23 工作区面板

5.3.3.3 制作火焰文字

(1) 右击合成,在弹出的菜单中选择 New Layers 命令,创建文字层,参数参照环形文字 进行设置。文字层命名为"背景文字"。

(2)为该文字层输入文字: HELLO。设定合适的字体和字号即可。尽量选择粗体的文字, 如图 5-24 所示。

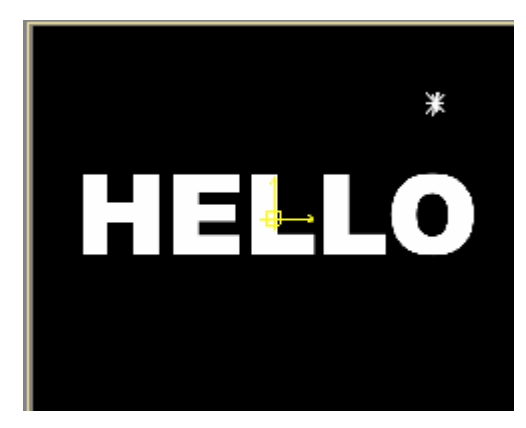

图 5-24 文字效果

(3)为该文字层制作一个翻转的动画,保证在3秒12帧处结束翻转,如图 5-25 所示。

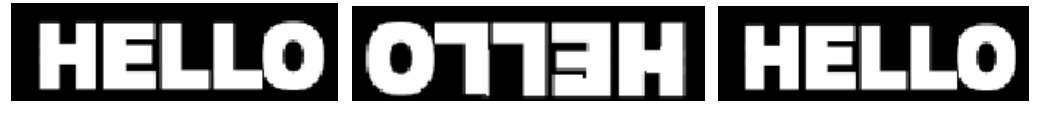

图 5-25 文字翻转动画效果

(4)复制"背景文字"层,并将得到的新层命名为"火焰文字"。把"火焰文字"层置于"背景文字"层的上方。

(5) 右击合成, 在弹出的菜单中选择 New Layers 命令, 创建粒子层, 参数如图 5-26 所示。

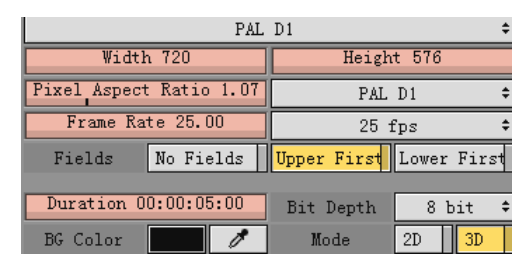

图 5-26 新建粒子层属性

(6)使用名为 bonfire(feb\_13)的粒子,在视窗中使用 型工具绘制一个矩形区域粒子,如 图 5-27 所示。

| Library 🕨   | Position R | Rotation R | Size R       |                |
|-------------|------------|------------|--------------|----------------|
| Emitter 🕨   | X 362.81   | R 0.00     | X 547.19     |                |
| Transform 🕨 | ¥ 334.50   |            | Y 202.00     | and the second |
| Particles 🕨 |            |            | Proportional |                |

图 5-27 粒子位置及形状

(7) 设置粒子发射器的参数,如图 5-28 所示。

| Library 🕨   | Shape Area 🗘      | Preload Frames 50 | Tint 🥒 🖋          | Weight 100%       |
|-------------|-------------------|-------------------|-------------------|-------------------|
| Emitter 🕨   | Emission Options  | ✓ Active Emitter  | Tint Strength 98% | Spin 100%         |
| Transform 🕨 | 🖌 In 🛛 Out        | Preserve Alpha    | Life 37%          | Motion Rand. 100% |
| Particles 🕨 | At Points 1       | Ignore Motion Blu | Number 100%       | Bounce 100%       |
| Behavior 🕨  | Emission Angle 91 | Particle Ordering | Size 100%         | Zoom 150%         |
| Shape 🕨 🕨   | Emission Range 9  | None 🗘            | Velocity 203%     |                   |
| Settings 🕨  | Visibility 100%   |                   |                   |                   |

图 5-28 粒子发射器的参数

(8) 隐藏该粒子层。选中"火焰文字"层中的文字,设置其 Attributes 属性的填充方式 为 Texture,并选择利用粒子层作为填充。调整面板中的 Position 参数,如图 5-29 所示。

| Text 🕨      | Basics 🕨   | 🗖 Face    | Color    | 🖉 🚺 Opacit | y 100%           |
|-------------|------------|-----------|----------|------------|------------------|
| Modes 🕨     | Attributes | 🔳 Outline | Softness | 0          |                  |
| Transform 🕨 | Layout 🕨   | 🔳 Shadow  | Source   | Solid Gr   | adient Texture   |
| Settings 🕨  | Advanced 🕨 |           |          | Source     | Particles - 火焰 🗧 |
|             |            |           |          | Frame      | 00:00:00         |
|             |            |           |          | Position   | X 8 Y 75         |
|             |            |           |          | Edges      | Transparent 🗘 🗛  |

图 5-29 Position 参数设置

使文字的下半部分处于火焰燃烧的状态,如图 5-30 所示。

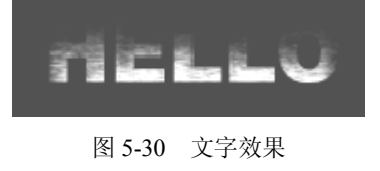

5.3.3.4 制作流星粒子

(1) 在工作区面板中右击合成, 在弹出的菜单中选择 New Layers 命令, 创建粒子层, 参数设置如图 5-31 所示。

| Transform 🕨 |   | PAL D1 🗢                         |                   |                  |  |
|-------------|---|----------------------------------|-------------------|------------------|--|
| Layer 🕨 🕨   |   | Width 720                        | Heigh             | t 576            |  |
| Surface 🕨 🕨 | ] | Pixel Aspect Ratio 1.07          | PAL D1            |                  |  |
| Camera 🕨 🕨  | ] | Frame Rate 25.00                 | 25 fps            |                  |  |
| Settings 🕨  | ] | Fields No Fields                 | Upper First       | Lower First      |  |
| Output 🕨    | ] | Duration 00:00:05:00<br>BG Color | Bit Depth<br>Mode | 8 bit 🗘<br>2D 3D |  |

图 5-31 粒子层参数设置

(2)使用名为 Star Trail 2 的粒子。在视窗中使用 三工具绘制一个点形粒子。粒子发射器 的参数设置如图 5-32 所示。

| Library 🔸   | Shape Point 🗘      | Preload Frames O  | Tint 🧷           | Weight 301%       |
|-------------|--------------------|-------------------|------------------|-------------------|
| Emitter 🔶   | Emission Options   | 🖌 Active Emitter  | Tint Strength 0% | Spin 55%          |
| Transform 🕨 | 🖌 In 🔽 Out         | Preserve Alpha    | Life 100%        | Motion Rand. 100% |
| Particles 🕨 | At Points 1        | Ignore Motion Blu | Number 200%      | Bounce 100%       |
| Behavior 🕨  | Emission Angle O   | Particle Ordering | Size 59%         | Zoom 364%         |
| Shape 🕨     | Emission Range 360 | None 🗘            | Velocity 150%    |                   |
| Settings 🕨  | Visibility 100%    |                   |                  |                   |

图 5-32 粒子发射器的参数设置

(3) 打开"动画记录"按钮,为该粒子的发射器制作动画,使该粒子围绕着文字运动, 并保证在 3 秒 12 帧处之后的某一时刻,从 HELLO 的字母"O"中穿过,如图 5-33 所示。

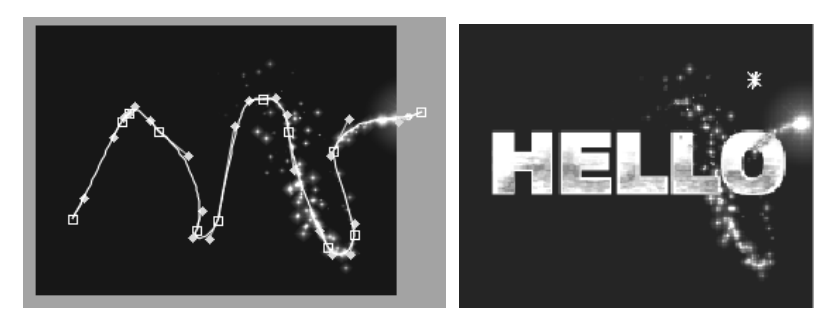

图 5-33 粒子运动轨迹及效果

(4) 返回合成视窗,观看效果,最终的工作区面板如图 5-34 所示。

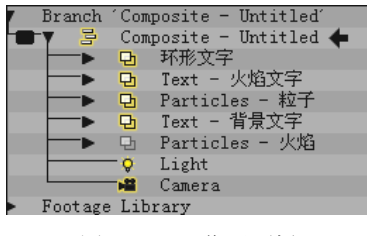

图 5-34 工作区面板

### 5.4 放大镜

#### 5.4.1 相关知识

本实例应用了 Paint 绘制的基本方法和调色技巧,使用 Combustion 自带的 Pinch 滤镜,以 及 Text 层处理的一些特殊方法。

### 5.4.2 效果分析

本例画面上有放大镜和文字,都是用 Paint 绘制的。镜片的放大效果是重点,使用了 Combustion 自带的滤镜,效果如图 5-35 所示。

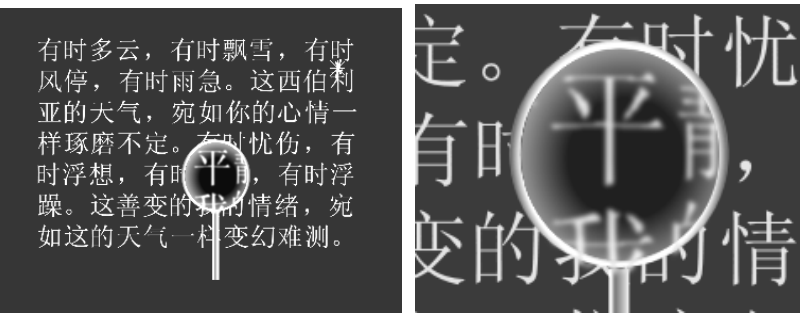

图 5-35 最终效果图

### 5.4.3 任务的实现

5.4.3.1 新建合成,导入素材

(1) 启动 Combustion 软件,选择 File→New (打开) 命令,或使用快捷键 Ctrl+N,参数 设置如图 5-36 所示。

| PAL                     |             |             |  |  |
|-------------------------|-------------|-------------|--|--|
| Width 768               | Heigh       | t 576       |  |  |
| Pixel Aspect Ratio 1.00 | Squ         | are 🗘       |  |  |
| Frame Rate 25.00        | 25 t        | fps 🗘       |  |  |
| Fields No Fields        | Upper First | Lower First |  |  |
| Duration 00:00:06:00    | Bit Depth   | 8 bit 🗘     |  |  |
| BG Color 🛛 🥒            | Mode        | 2D 3D       |  |  |

图 5-36 合成参数设置

### 5.4.3.2 创建 Text 层

- (1) 右击合成, 在弹出的菜单中选择 New Layers 命令, 并进行如图 5-37 所示的设置。
- (2) 创建文字。在右侧 Text Editor 面板中输入一段文字,如图 5-38 所示。

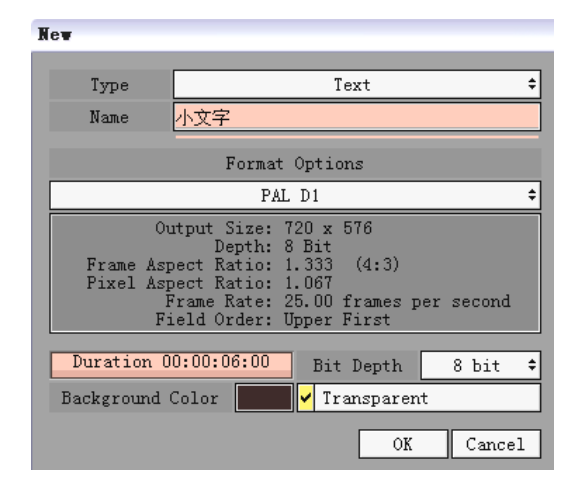

图 5-37 新建 Text 层

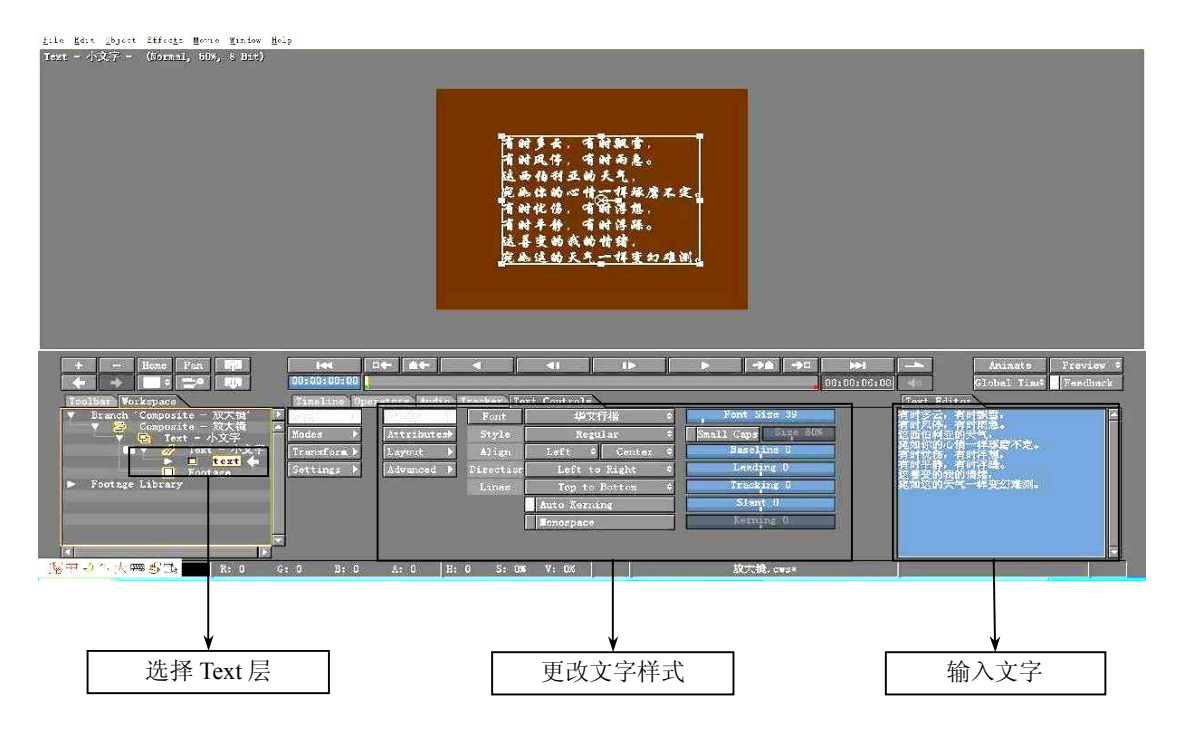

图 5-38 文字层设置

(3)选中"小文字"层,使用 Ctrl+C、Ctrl+V 两组组合键复制出一个图层,并命名为"大文字"。

(4) 更改"大文字"层的文字比例,如图 5-39 所示。

5.4.3.3 制作放大镜

(1) 新建 Paint 层,并命名为"放大镜图画",如图 5-40 所示。

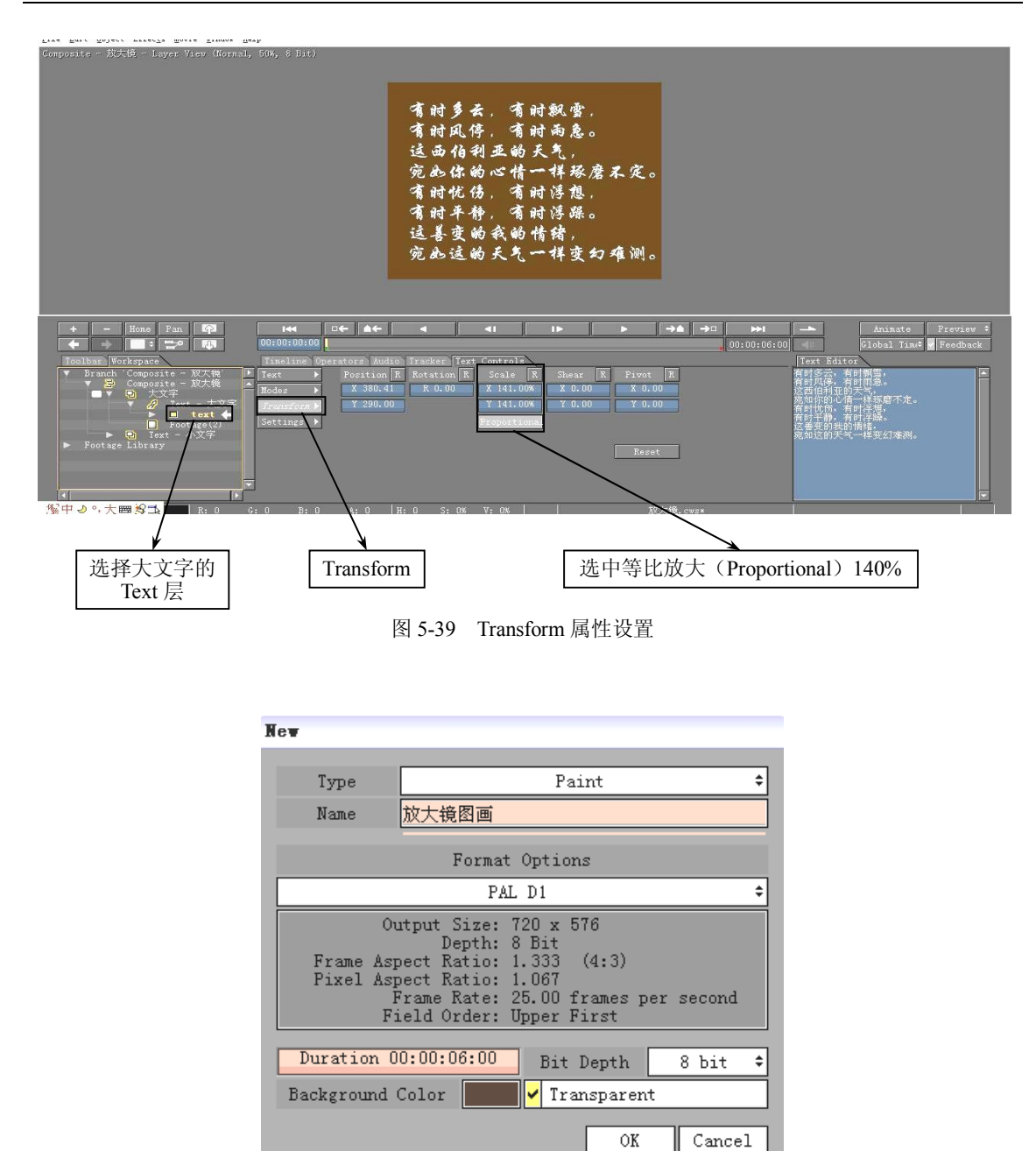

图 5-40 "新建层"对话框

(2) 绘制放大镜边框、手柄、镜片,如图 5-41 所示。

(3) 更改放大镜镜片的填充方式,使用图片进行填充(即使用"大文字"层)。效果如图 5-42 所示。

(4)为镜片添加具有球面效果的特效。右击镜片层,在弹出的菜单中选择 Distort→Pinch 命令。具体参数设置如图 5-43 所示。

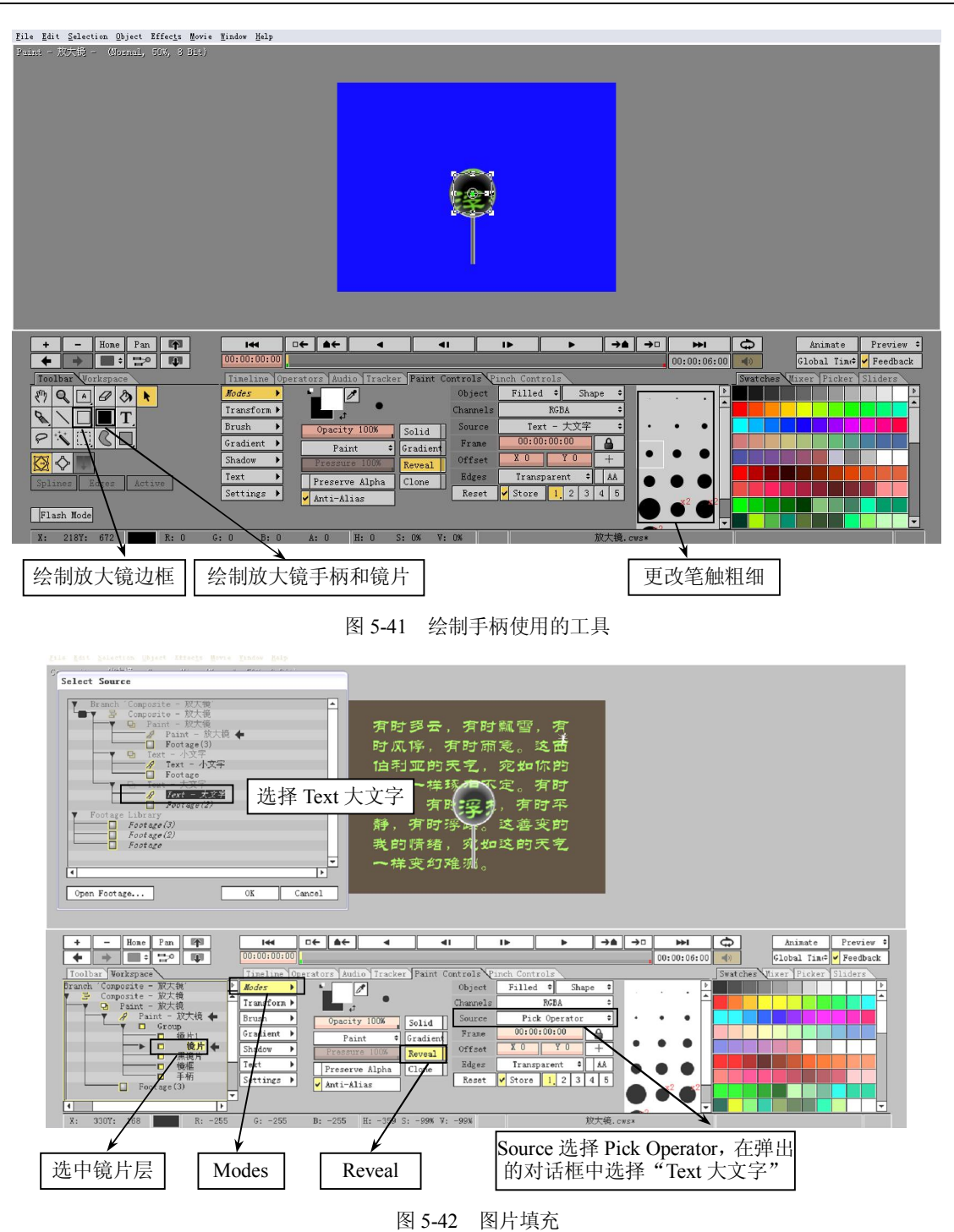

(5) 调整镜片大小,以适应放大镜边框的大小,效果如图 5-44 所示。按住 Ctrl+Shift 组 合键同时调整,可以不改变中心位置等比变形。

(6)为镜片添加高斯模糊滤镜。右击镜片层,在弹出的菜单中选择 Blur/Sharpen→Gaussian Blur 命令,参数设为 3.5。

(7) 按住 Ctrl 键,同时选中镜片、镜框、手柄三层,使用快捷键 Ctrl+G 把这三层建成组。

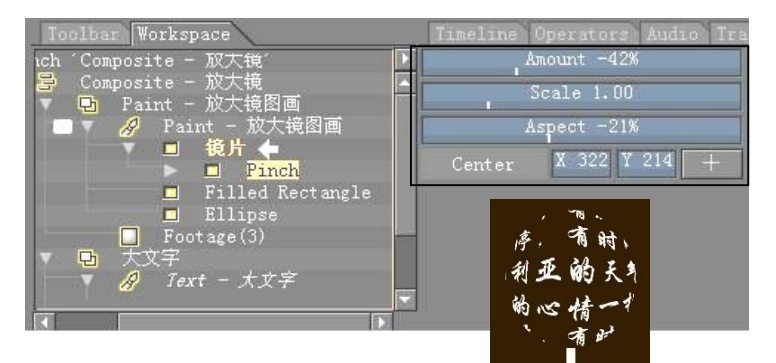

图 5-43 Pinch 滤镜参数

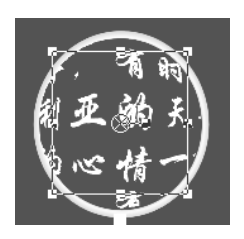

图 5-44 视图效果

5.4.3.4 制作放大镜动画

下面开始制作放大镜移动的动画。

(1) 确定 Animate 按钮已打开,把时间轴移动到 4 秒处,调整 Grope 组 Transform 控制 面板的 Position 属性,同理调整第 6 秒的 Position 属性。

(2) 完成动画, 单击"播放"按钮预览效果。

### 5.5 3G 电影"梦游宇宙"飞船降落特效

#### 5.5.1 相关知识

本实例主要使用了粒子特效和 3D 合成技术,也使用了校色操作,使得环境和背景更加匹配。

### 5.5.2 效果分析

本例利用粒子特效和 3D 合成技术为飞船设计了在外星球降落时推进器火焰熄灭,以及在 星球上出现灰尘的特效,同时也设计了背景的变化,使效果更加逼真,效果如图 5-45 所示。

### 5.5.3 任务的实现

5.5.3.1 新建合成,导入素材

(1) 启动 Combustion 软件,选择 File→New (打开) 命令,参数设置如图 5-46 所示。

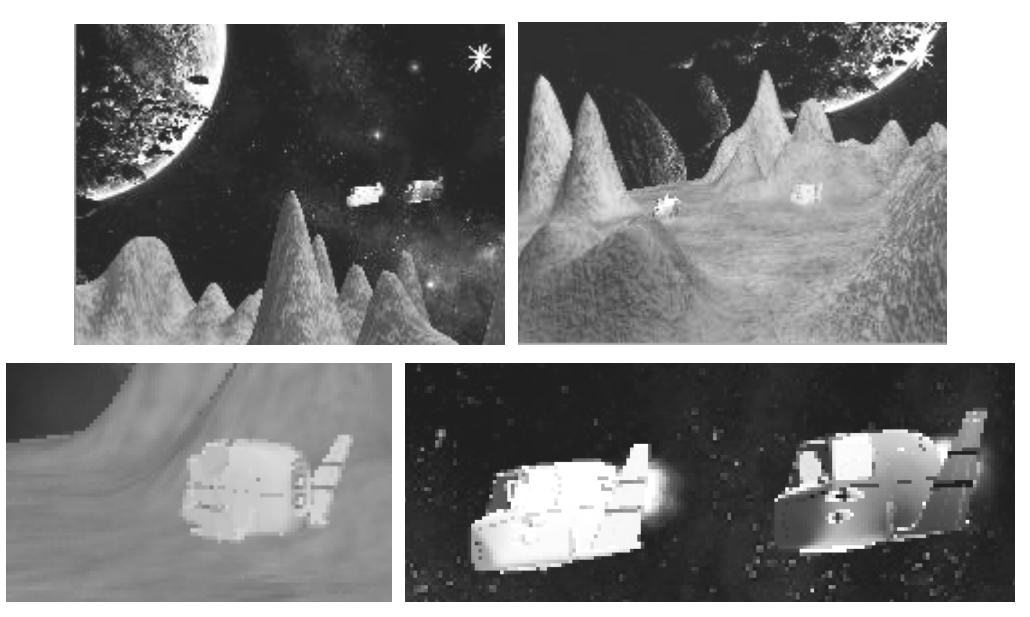

图 5-45 最终效果图

| Custom                  |             |             |  |  |
|-------------------------|-------------|-------------|--|--|
| Width 640               | Heigh       | d 480       |  |  |
| Pixel Aspect Ratio 1.00 | Square      |             |  |  |
| Frame Rate 50.00        | Cus         | tom 🗘       |  |  |
| Fields No Fields        | Upper First | Lower First |  |  |
|                         |             |             |  |  |
| Duration 00:00:02:20    | Bit Depth   | 8 bit 🗘     |  |  |
| BG Color 🛛 🖉 🧷          | Mode        | 2D 3D       |  |  |

图 5-46 合成参数设置

(2)按 Ctrl+I 组合键导入素材,导入素材文件夹 source\Chapter5\5.5\中的 donghuan1.mov。 5.5.3.2 飞船推进器火焰设定

(1) 右击合成,在弹出的菜单中选择 New Layers 命令,并进行如图 5-47 所示的设置。

| New                               |                                                                                                    |             |             |  |  |
|-----------------------------------|----------------------------------------------------------------------------------------------------|-------------|-------------|--|--|
|                                   | r                                                                                                    |             |             |  |  |
| Туре                              | Particles 🗘                                                                                                    |             |             |  |  |
| Name                              | 尾火1                                                                                                    |             |             |  |  |
|                                   |                                                                                                    | o           |             |  |  |
|                                   | Format                                                                                                    | Options     |             |  |  |
|                                   | Cust                                                                                                    | tom         | ÷           |  |  |
| Frame Asp<br>Pixel Asp<br>F<br>Fi | Depth: 8 Bit<br>Frame Aspect Ratio: 1.333<br>Fixel Aspect Ratio: 1.000<br>Frame Rate: 50.00 frames per second<br>Field Order: No Fields |             |             |  |  |
| Width                             | Width 640 Height 480                                                                                                    |             |             |  |  |
| Pixel Aspect                      | Pixel Aspect Ratio 1.00 Square \$                                                                                                    |             |             |  |  |
| Frame Ra                          | te 50.00                                                                                                    | Cus         | tom 🗘       |  |  |
| Fields                            | No Fields                                                                                                    | Upper First | Lower First |  |  |
| Duration 00:00:01:20              |                                                                                                    |             |             |  |  |
| Background Color 🔽 🖌 Transparent  |                                                                                                    |             |             |  |  |
|                                   |                                                                                                    | OK          | Cancel      |  |  |

图 5-47 "新建层"对话框

(2) 在控制面板的粒子库中选择粒子 Inferno(feb\_16),具体发射器参数设置如图 5-48 所示,为飞船推进器设置火焰。这里对粒子发射器的角度、强度、速度等均进行了调整,可以根据实际情况进行设定。

| Library 🕨   | Shape Point 🗘     | Preload Frames 41 | Tint 🧷           | Weight 152%       |
|-------------|-------------------|-------------------|------------------|-------------------|
| Emitter 🕨   | Emission Options  | 🖌 Active Emitter  | Tint Strength 0% | Spin 100%         |
| Transform 🕨 | 🖌 In 🔽 Out        | Preserve Alpha    | Life 183%        | Motion Rand. 100% |
| Particles 🕨 | At Points 1       | Ignore Motion Blu | Number 154%      | Bounce 100%       |
| Behavior 🕨  | Emission Angle 92 | Particle Ordering | Size 158%        | Zoom 75%          |
| Shape 🕨 🕨   | Emission Range 96 | None 🗘            | Velocity 432%    |                   |
| Settings 🕨  | Visibility 100%   |                   |                  |                   |

图 5-48 粒子发射器参数设置

(3) 由于飞船拥有两个推进器出气口,所以需要两个点形发射器,如图 5-49 所示。

(4) 打开"动画记录"按钮,根据飞船的位置,让粒子层紧跟飞船尾部,可以采用一点 跟踪的方法,也可以采用逐帧调整的方法,可以把屏幕放大一些以免穿帮,如图 5-50 所示。

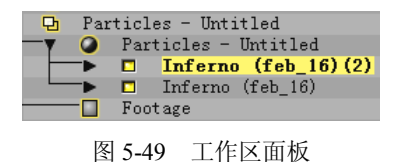

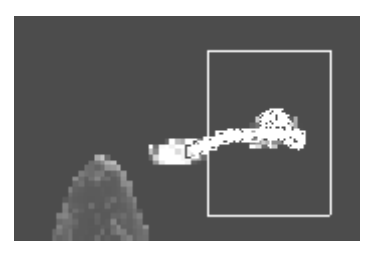

图 5-50 跟踪轨迹

(5) 当飞船落地后,将粒子层的不透明度属性调整成0。

(6)用同样的方法为另一艘飞船添加推进器火焰。注意在添加过程中,当飞船在山后面的时候,尾火应当是不可见的。

5.5.3.3 飞船落地尘埃效果设定

(1) 在飞船落地的时刻,本例是在1秒19帧时,右击合成,在弹出的菜单中选择 New Layers 命令添加粒子层。先为其中一艘飞船制作落地尘埃效果。

(2) 在控制面板的粒子库中选择粒子 Into A Dust Trail,选用线型发射器,具体发射器参数设置如图 5-51 所示。

| Library 🕨   | Shape Line 🗘       | Preload Frames 60 Tint            | Weight 100%       |
|-------------|--------------------|-----------------------------------|-------------------|
| Emitter 🕨   | Emission Options   | Active Emitter Tint Strength 100% | Spin 99%          |
| Transform 🕨 | In 🖌 Out           | Preserve Alpha Life 37%           | Motion Rand. 100% |
| Particles 🕨 | At Points 1        | Ignore Motion Bly Number 101%     | Bounce 100%       |
| Behavior 🕨  | Emission Angle 89  | Particle Ordering Size 70%        | Zoom 301%         |
| Shape 🕨 🕨   | Emission Range 135 | None   Velocity 166%              |                   |
| Settings 🕨  | Visibility 100%    |                                   |                   |

图 5-51 发射器参数设置

调整发射器参数后的效果如图 5-52 所示。

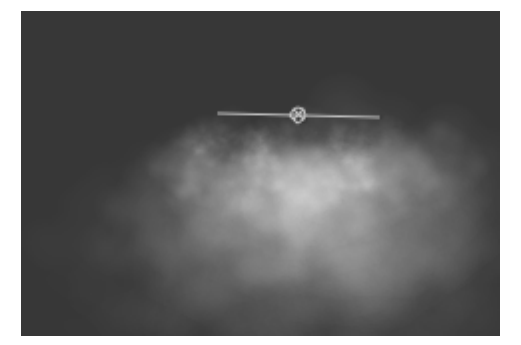

图 5-52 视窗效果

(3) 在飞船落地停止后,打开"动画记录"按钮,通过调整粒子图层的不透明度属性,营造出尘埃渐渐落定的效果,如图 5-53 所示。

| Transform 🕨 | Opacity 0%    |
|-------------|---------------|
| Layer 🕨     | Transfer Mode |
| Surface 🕨 🕨 | Normal        |

图 5-53 不透明度设置

(4) 用同样的方法为另一艘飞船添加特效。

5.5.3.4 输出半成影片

考虑到 PC 的配置问题,为了更快地预览 3D 合成的效果,更好地为这段动画添加合适的 背景,首先输出这部分添加好粒子的动画,然后再对输出的动画进行再次加工。输出时要注意 一定要输出 Color 和 Alpha 通道,这样才能保证不带黑色的背景,因为本例的素材在 Maya 中输出时是保留 Alpha 通道的。

选择 File→Render 命令,输出设置如图 5-54 所示(这里选用了 Tga 序列的格式)。

| Output Settings Global Settings Statistics Log                                                                        |                                                                         |                          |                |              |               |             |  |  |
|----------------------------------------------------------------------------------------------------|-------------------------------------------------------------------------|--------------------------|----------------|--------------|---------------|-------------|--|--|
|                                                                                                    |                                                                         | Pres                     | sets           |              |               |             |  |  |
| Targa sequ                                                                                                    | Targa sequence (32-bit) - Best* 🕈 Make Default 🛛 Save New Rename Delete |                          |                |              |               |             |  |  |
| ✓ Video Ou                                                                                                    | tput                                                                    |                          |                |              |               |             |  |  |
| Format                                                                                                    | Targa Sequence                                                          | <pre>     Options </pre> | Channels       | Color        | Alpha         | Color+Alpha |  |  |
| Quality                                                                                                    | Best                                                                    | <pre>\$ Settings</pre>   |                | ✓Premultipl; | y Color 🛛 Inv | ert Alpha   |  |  |
| Frame Size                                                                                                    | Full 🗘 640                                                              | 480                      | Fields         | No Fields 🕈  | 3:2 Pulldown  | n None 🗘    |  |  |
| Depth                                                                                                    | 8 Bit 🕈 Origina                                                         | l Depth: 8 Bit           | cleaner        | Settings     | FTP           | Settings    |  |  |
| Filename                                                                                                    | D:\combustion\source\                                                   | Chapter5\5.5\outp        | ut1\output1.t; | ga           |               | +           |  |  |
| Force Starting Frame # 0 Skip Existing Fi Import into Workspace Attach Output to Email                                |                                                                         |                          |                |              |               |             |  |  |
| Audio Output                                                                                                    |                                                                         |                          |                |              |               |             |  |  |
| Format                                                                                                    | Video for Windows                                                       | <pre>     Options </pre> | 44.1 KH2       | s 🗢 16 0     | Bit 🗘         | Stereo 🗘    |  |  |
| ✓ Separate Filename Not Set +                                                                                         |                                                                         |                          |                |              |               |             |  |  |
| Render Range                                                                                                    |                                                                         |                          |                |              |               |             |  |  |
| Start 00:00:00:00         End 00:00:02:19         Frame Step 1         Duration 00:00:02:         Markers         Max |                                                                         |                          |                |              |               |             |  |  |
| <u> </u>                                                                                                    |                                                                         |                          |                |              |               |             |  |  |

图 5-54 渲染参数设定

5.5.3.5 进行 3D 合成

(1) 按快捷键 Ctrl+O,采用 Open 的方式建立合成。在弹出的对话框中选择 5.5.3.4 节中 输出的图片序列。

(2) 按快捷键 Ctrl+I, 导入素材文件夹 source\Chapter5\5.5 中的背景素材 "太空.jpg", 并 让图层 "太空" 位于最下层, 如图 5-55 所示。

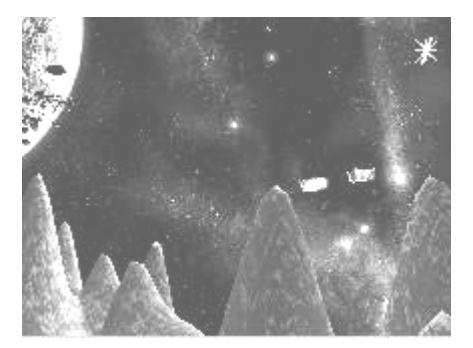

图 5-55 视窗效果

(3)选择"太空"图层,对其进行一个校色处理,使得太空的图片颜色可以和星球相匹配,如图 5-56 所示。这里使用了 Discreet Color Corrector,仅对图片做了一个染色处理。

| Color 🔸     |            | Rewire   |
|-------------|------------|----------|
| Basics 🕨 🕨  | Master     | Normal + |
| Histogram 🕨 | Shadows    | R <- R ÷ |
| Curves 🕨    | Midtones   | G < G =  |
| Ranges 🕨    | Highlights | B <- B ≑ |
|             |            |          |
| Setup 🕨 🕨   | Reset      |          |

图 5-56 Discreet Color Corrector 控制面板

效果如图 5-57 所示。

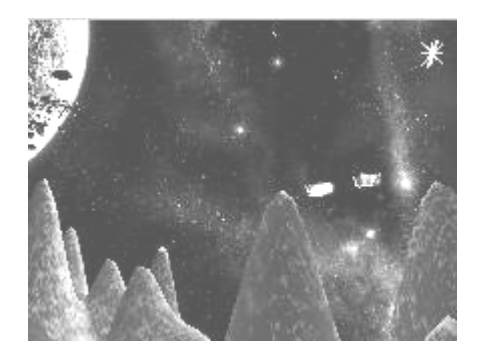

图 5-57 视窗效果

(4)选择"太空"图层,打开"动画记录"按钮,对该图层的 Transform 属性进行设置, Transform 属性是由飞船的视角决定的,如当飞船前向飞,场景应该随着飞船的飞行而后移。 00 帧处的 Transform 属性如图 5-58 所示。

| Position R | Rotation R | Scale R      | Shear R | Pivot R |
|------------|------------|--------------|---------|---------|
| X -292.00  | X 0.00     | X 100.00%    | X 0.00  | X 0.00  |
| Y 138.00   | Y 0.00     | Y 100.00%    | Y 0.00  | Y 0.00  |
| Z 55.00    | Z 0.00     | Z 100.00%    | Z 0.00  | Z 0.00  |
|            |            | Proportional |         |         |

图 5-58 Transform 属性

1秒10帧处的 Transform 属性如图 5-59 所示。

| Position R | Rotation R | Scale R      | Shear R | Pivot R |
|------------|------------|--------------|---------|---------|
| X 32.00    | X 0.00     | X 100.00%    | X 0.00  | X 0.00  |
| Y 138.00   | Y 0.00     | Y 100.00%    | Y 0.00  | Y 0.00  |
| Z 55.00    | Z 0.00     | Z 100.00%    | Z 0.00  | Z 0.00  |
|            |            | Proportional |         |         |

图 5-59 Transform 属性

3秒09帧的 Transform 属性如图 5-60 所示。

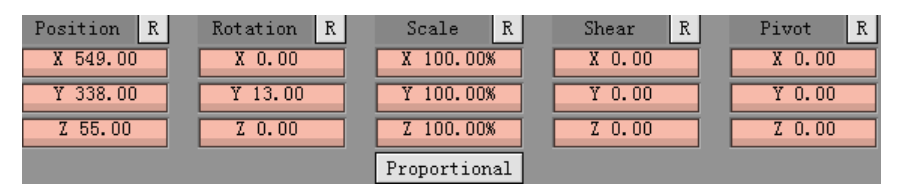

图 5-60 Transform 属性

"太空"图层的运动轨迹如图 5-61 所示。

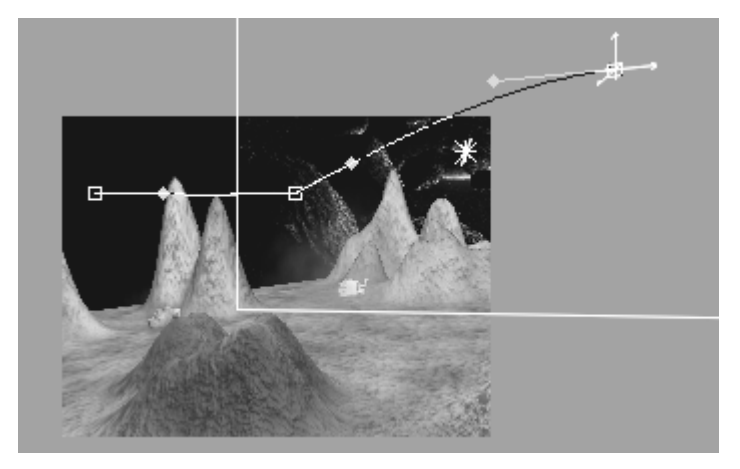

图 5-61 运动轨迹

(5) 返回合成,观看最终的输出效果。

# 5.6 扩展练习

1. 使用本书所配光盘中的"Combustion 扩展练习\扩展练习"文件夹中的 jingtou6.tga 制

作飞船在宇宙中激战的场景。练习效果截图如图 5-62 所示。

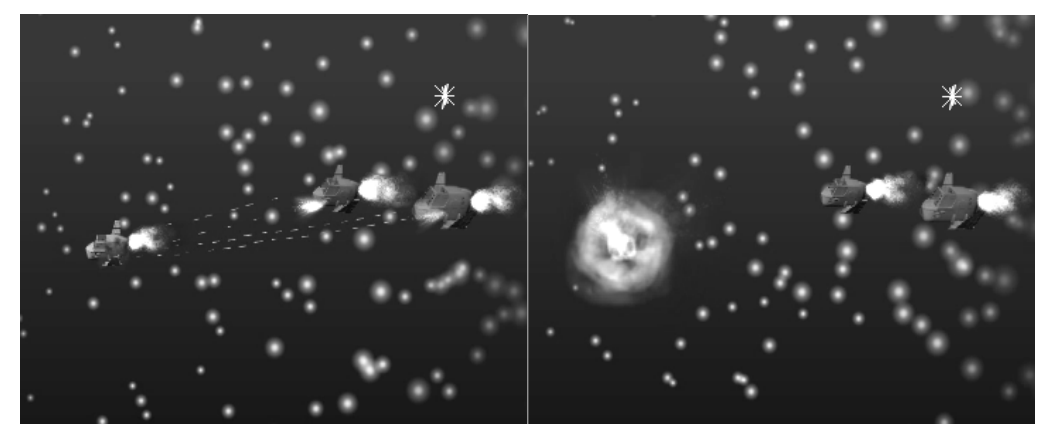

图 5-62 练习效果